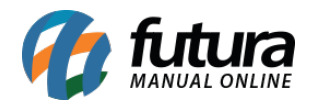

Para realizar a configuração da balança Toledo Prix 3 Fit siga os processos abaixo:

Ligue a balança sem nenhum objeto e pressione a tecla <MODO>, digite a senha
<2011> e tecle novamente em <MODO>, em seguida a versão do programa será exibida.

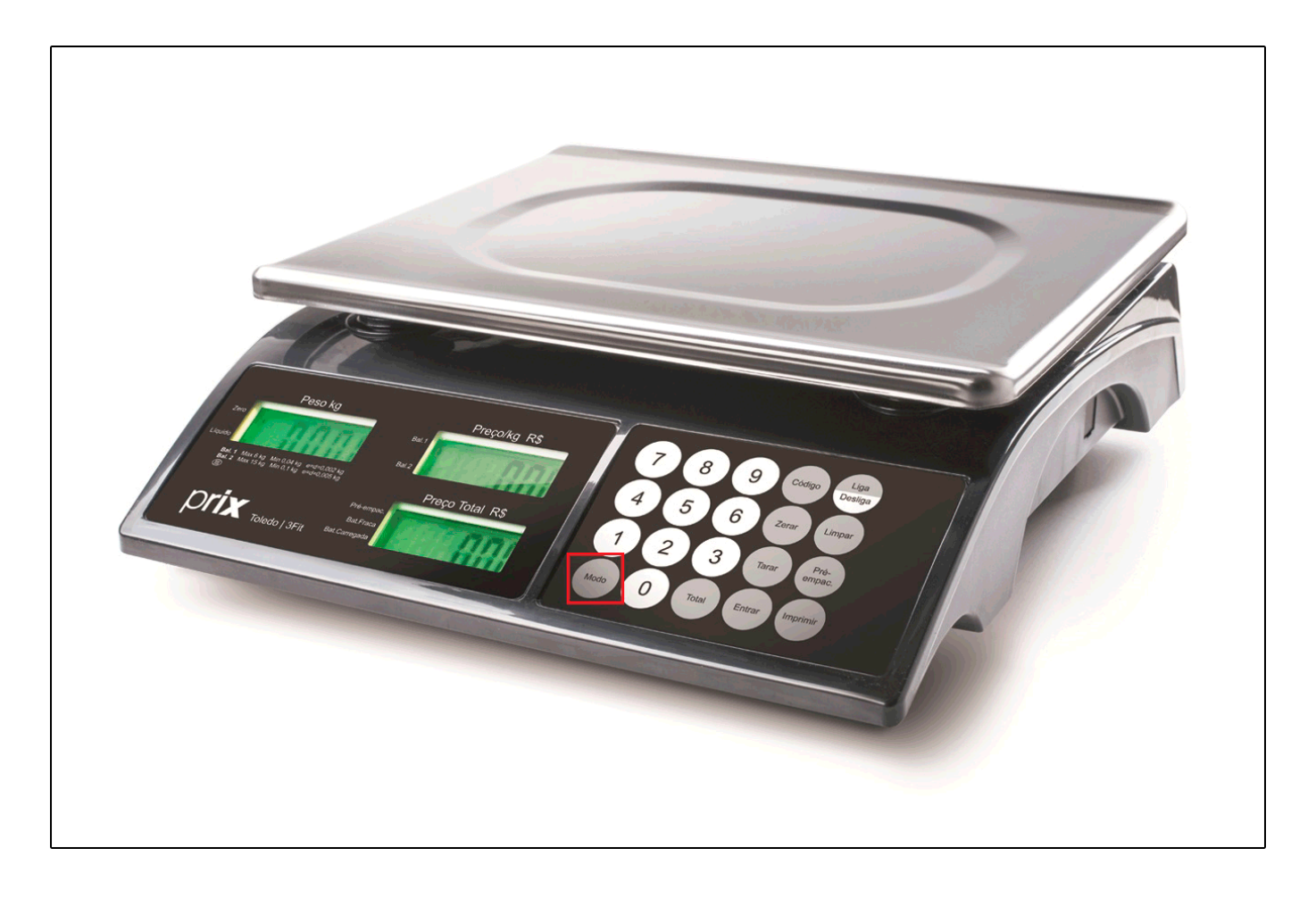

 Tecle <ENTRA> até encontrar a opção <C14> no visor Preço/KG R\$ e na opção abaixo no Preço Total R\$ escolha o protocolo <PRT5> pressionando a tecla <Liga/Desliga>, conforme exemplo abaixo:

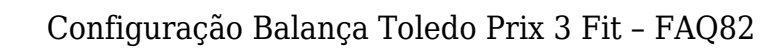

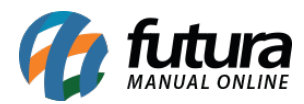

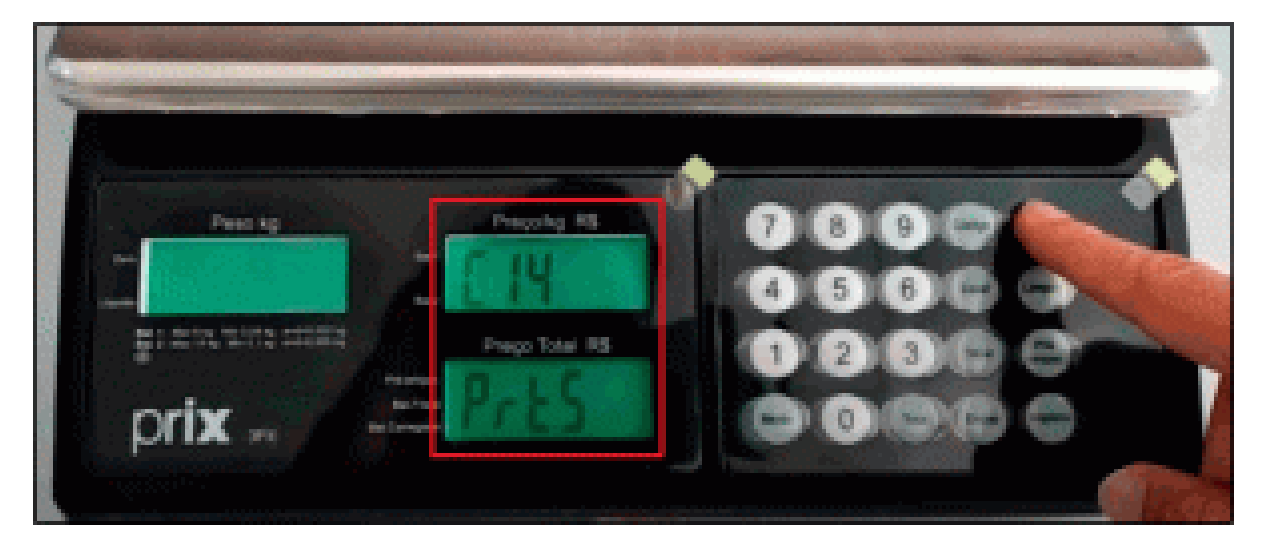

Em seguida irá aparecer a configuração da porta COM, continue pressionando a tecla
<ENTRA> e defina a opção 8 bit, prossiga na tecla <ENTRA> e a opção 2400 da velocidade irá aparecer na tela, não sendo necessário alterar.

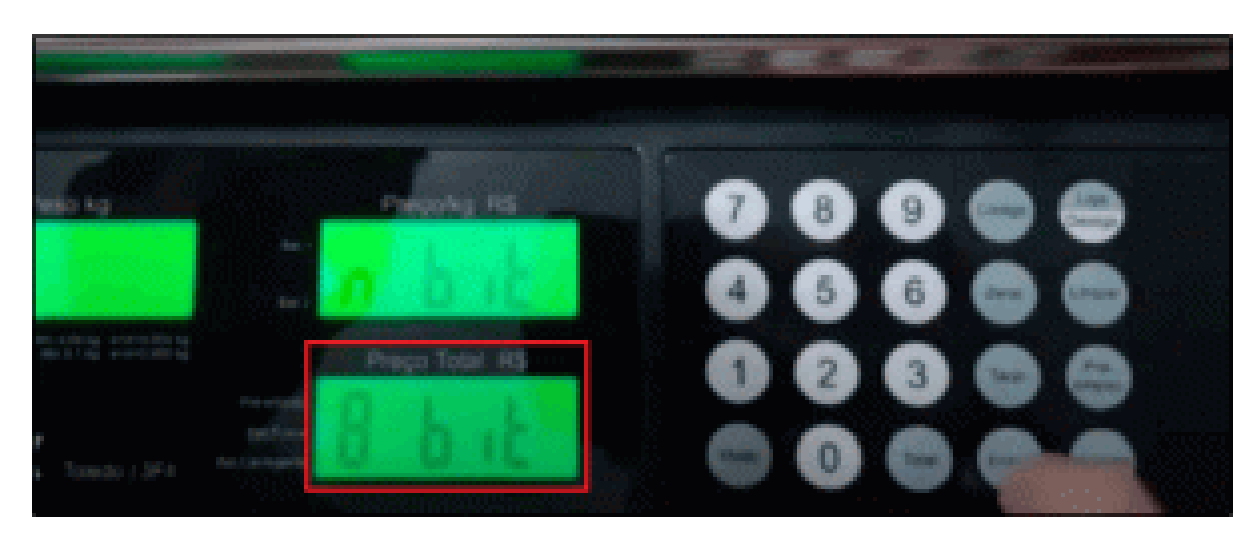

- Siga teclando <ENTRA> para aceitar, aperte até terminar as opções e voltar ao modo peso, desligue e ligue a impressora para salvar as configurações.
- Na porta COM 1 ou COM 2 nas configurações do computador defina a velocidade da porta para 2400 e aplique.

Em seguida realize o teste de comunicação no aplicativo e configure a balança no sistema, realize também um teste no PDV com produtos pesáveis em KG na unidade e utilize casa decimal.